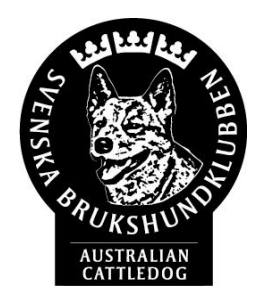

## Anmälan via SKK Utställning

- Gå till: https://hundar.skk.se/internetanmalan/start.aspx
- Klicka på "Till liste över utställningar" längst ner:
  - <u>Villkor för betalning</u>
  - Information om lämnade personuppgifter
  - Frågor och svar

## TILL LISTA ÖVER UTSTÄLLNINGAR

• Välj "officiella utställningar":

## OFFICIELLA UTSTÄLLNINGAR

En officiell utställning är en utställning där resultaten i

• Välj "samtliga utställningar":

SAMTLIGA UTSTÄLLNINGAR

• Välj ras och tryck sedan på "välj" så det står på höger sida som nedan, sedan välj "visa endast specialklubbsutställningar

| Välj ras<br>AUSTRALIAN CATTLEDOG       | VÄLJ                 |         |
|----------------------------------------|----------------------|---------|
| VISA SAMTLIGA UTSTÄLLNINGAR            | Valda raser          |         |
| VISA LÄNSKLUBBSUTSTÄLLNINGAR           | AUSTRALIAN CATTLEDOG | TA BORT |
| VISA INTERNATIONELLA UTSTÄLLNINGAR     |                      |         |
| VISA ENDAST SPECIALKLUBBSUTSTÄLLNINGAR |                      |         |

• Leta fram rätt utställning och tryck på den:

| Välj | Utställning                                              | <u>Typ av utställning</u> | Datum                     | Arrangör/PM                     |
|------|----------------------------------------------------------|---------------------------|---------------------------|---------------------------------|
| Välj | KIL<br>Kils Brukshundklubb, KIL                          | nat                       | 2024-07-20-<br>2024-07-20 | <u>Svenska Brukshundklubben</u> |
| Välj | SACK Rasspecial 2024<br>Ulriksdals Slottsträdgård, SOLNA | nat                       | 2024-08-11-<br>2024-08-11 | <u>Svenska Brukshundklubben</u> |
| Välj | SÖDERTÄLJE<br>Södertälje Brukshundklubb, SÖDERTÄLJE      | nat                       | 2024-08-04-<br>2024-08-04 | <u>Svenska Brukshundklubben</u> |

Fortsätt med anmälan. Ange **SBK medlemsnummer**! Hittar du inte ditt medlemsnummer? Hör av dig till **sackkassor1@gmail.com**